# Google for Education

# **Google Certified Educator Exams**

ProctorU Registration and New Session

## Overview

The Google for Education team has rolled out a new registration flow with <u>ProctorU</u>, an exam registration and security platform provider. <u>ProctorU</u> will provide new additions to Google Certified Educators relating to pre-exam, during-exam, and post-exam service. Educators will benefit from a more flexible registration experience, instant exam provisioning, and more options for securing and displaying a fully portable digital certification. We're excited to bring these benefits to our educator community.

# Added Benefits with ProctorU

- Instant provisioning and flexibility in exam timing: testers can choose to start an exam right away, or schedule a time that works best
- Certificate stability and security: new digital certificates will come with direct links for simple sharing, and are confirmed authentic by unique blockchain IDs
- Customization: test takers can directly request changes to their certificate profiles and digital certificates
- Live chat support: test takers are now able to chat with a representative pre-exam, during-exam, and post-exam through ProctorU's Chat Now feature

#### Resources

- Step by Step Registration guide
- Teacher Center Certifications FAQ
- ProctorU EDU resource center
- ProctorU Test Taker support site
- <u>ProctorU Voucher redemption guide</u>

# **Step by Step Registration**

- 1) Create an Account and Enroll with Google <u>https://go.proctoru.com/students/users/new</u>
  - a) The Institution offering the exam is Google. Ensure that Google is selected from the drop down menu.

|                  | Create an Account                                                              |   |
|------------------|--------------------------------------------------------------------------------|---|
| Enrollments      |                                                                                |   |
| Institution *    | ****Google**** ×                                                               | • |
| Birthdate *      | Month  Day  Year  Google requires your birthday for age verification purposes. |   |
| Recovery Email * | An alternate email used for account recovery                                   |   |
| Organization *   | Employer or School                                                             |   |

#### 2) Schedule New Session

a) After adding your enrollment to Google and creating your account, click on Schedule New Session on the landing page to get started

| Balance: \$0.00 My Sessions My Cart 💽 My C | Orders Support 🗗                 |                              |                        |                 |
|--------------------------------------------|----------------------------------|------------------------------|------------------------|-----------------|
| Thanks, we've updated your information.    |                                  |                              |                        | ×               |
| Have Questions?                            | Test Your                        | Equipment                    | Schedule New           | / Session       |
| ACTIVE EXAMS                               | DATE & TIME                      | STATUS                       | ACTIONS                |                 |
|                                            |                                  |                              |                        | Scheduling Help |
|                                            |                                  |                              |                        |                 |
| You currently                              | do not have any exams scheduled. | Click "Schedule New Session" | to add your next test. |                 |
|                                            | Sche                             | edule New Session            |                        |                 |
|                                            | L                                |                              |                        | Chat now        |

#### 3) Select Your Exam

- a) Ensure that the fields are populated as so
  - i) Confirm your institution: Google
  - ii) Select a term: G Suite Certification
  - iii) Select your exam: Google Certified Educator Level 1 or Level 2

| ****Google****                        |
|---------------------------------------|
| G Suite Certification 🗘               |
| Please Select                         |
| G Suite certification Click to select |
| Google Certified Educator Level 1     |
|                                       |

# 4) Choose Your Preference

a) Here you are presented with two options

| Balance: \$0.00 | My Sessions | My Cart 🚺 | My Orders | Support 🗗               |  |
|-----------------|-------------|-----------|-----------|-------------------------|--|
|                 |             |           |           | <u>D</u>                |  |
|                 |             |           |           | U                       |  |
|                 |             |           |           | Select Scheduling Type  |  |
|                 |             |           |           | Schedule On Demand      |  |
|                 |             |           |           | Schedule For Later Date |  |
|                 |             |           |           | Submit                  |  |

#### i) Schedule on Demand

- (1) Take the exam now
- (2) You must be ready to take the exam within 30 minutes

#### ii) Schedule at a Later Date

- (1) Take the exam at a time convenient for you
- (2) This option will show you a calendar of exam availability
- (3) After selecting a timeslot, proceed to checkout screen

Select Different Time

## **Schedule Session**

| SELEC |
|-------|
|       |
|       |
|       |
|       |
| SELEC |
|       |
|       |
| SELEC |
|       |
|       |
|       |
|       |